- I. AutoPIPE Vessel のバージョン AutoPIPE Vessel のバージョン: 33.3.0.20
- II. モデルの概要

本チュートリアルで作成する縦置き圧力容器のモデルの概要を以下に示します。

○ モデル概要図

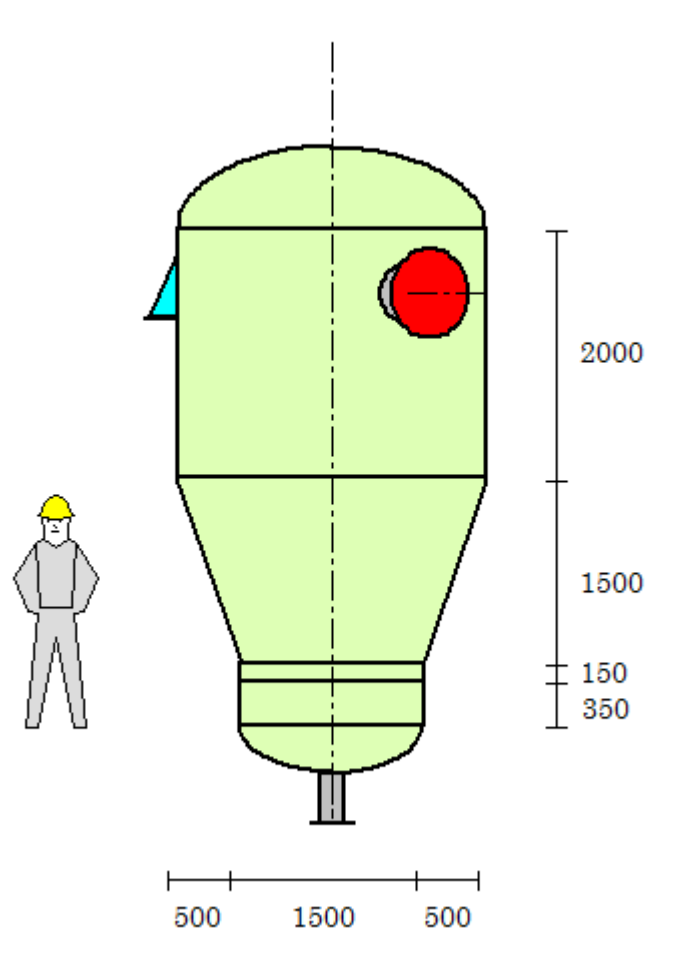

単位: mm

○ モデルの形状とプロパティ

ブラケット

タンジェントライン(下)からベースプレート底面までの距離:3278 mm 鏡板

タイプ:楕円形

軸比:1.9/1

ノズル

 $\mathbf{S}$ 

タイプ:Process

補強:Self-Reinforcing

#### Η

タイプ: Manhole 補強: Self-Reinforcing

○ 設計パラメータ

評価コード: Codap 2010 Addenda 10/12, Div. 2 局所荷重の方法: EN 13445 2009 Version 5 (2013-07) ANSI のフランジと配管を使用 ボルトのタイプ: ISO, Pitch 3 mm when > M24; Tensile Stress Area 最高使用圧力 (MAWP) に対する確認:不要 水圧試験条件:水平、コード圧力および鉛直 設計 or 検定:設計

○ 計算条件

容器内部

設計圧力: 0.9 Mpa、設計温度: 180 ℃

容器外部

設計圧力: 0.1 Mpa

腐食代:1.5 mm

液体の比重:1

○ 運転条件

溶接後処理(PWHT):Yes

III. モデルの作成

ステップ1 - 容器のプロパティの設定

- 新規ファイルの作成
  - 1. AutoPIPE Vessel を開き、メニューの File > New を選択します。
  - Specification ダイアログで以下の設定を行い、OK ボタンを押します。 タイプ: Pressure Vessel Current Project Directory:モデルのデータファイルを保存するフォルダ Use a Formal Specification: No 作成済みの同じタイプのモデルを使用してモデル作成を行う場合は Yes を 選択します。今回は新たにモデルを作成するので No を選択します。
  - 3. Pressure Vessel ダイアログで Vessel supported on Brackets を選択して OK ボ タンを押します。

| F         | Pressure Ve | ssel         |         | X    |
|-----------|-------------|--------------|---------|------|
| $\langle$ | Vessel supp | orted on Bra | ackets. |      |
|           | ОК          | Car          | ncel    | Help |

#### ○ 設計パラメータの設定

"Vessel のプロパティ" ダイアログの Design Parameters タブを開き、パラメータ に以下の値を入力します。その他はデフォルトのままとします。

| sign Parameters Des                                                                                                    | ign Conditions   Load Conditions   Operating Conditions   Ge                                                    | ometry Report                                                                                                    |
|----------------------------------------------------------------------------------------------------|----------------------------------------------------------------------------------------------------|----------------------------------------------------------------------------------------------------|
| Code and Standards                                                                                                    |                                                                                                    | Material                                                                                                    |
| Design Co                                                                                                    | ode Codap 2010 Addenda 10/12 🔹                                                                                  | Year : 2012 🔻                                                                                                    |
|                                                                                                    | Div. 2                                                                                                    | Specific Gravity : 8,                                                                                                    |
|                                                                                                    |                                                                                                    | ASME II D Customary                                                                                                    |
| Local Load Met                                                                                                    | Indi : EN 13445 2009 Version 5 (2013-07)                                                                        | ASME II D Metric                                                                                                    |
| Flange Stand                                                                                                    | ard : ASME                                                                                                    | Design Method                                                                                                    |
| Pipe Stand                                                                                                    | ard : ASME                                                                                                    | Optimized Design                                                                                                    |
| Bolt T                                                                                                    | /pe; ISO, Pitch 3 mm when > M24; Tensile stress area 🔹                                                          | Checked Design                                                                                                    |
| Apply Dity 18800 Pa     Check Flange Rigidit     Apply ASME Code C     External Pressure     Induding Associated     Induding Trays     With Stiffeners | rt 4 Steam Pressure in Vessel  V ase 2695 Number of Pipes : 1  Shell  Minimum space between Stiffeners : 300 mm | <ul> <li>Horizontal, Bottom Pressure</li> <li>Vertical</li> <li>Tray Numbering</li> <li>Bottom to Top</li> <li>Top to Bottom</li> </ul> |
| Customizable Database                                                                                                    | Files Path Browse                                                                                               | Global Accessories                                                                                                    |
| Orientation Reference<br>Clockwise<br>Counter-clockwise                                                                                                 | 0° Position : Right                                                                                             | North orientation : 0 •                                                                                                    |
|                                                                                                    |                                                                                                    |                                                                                                    |

Code and Standards 枠内

Design Code : Codap 2010 Addenda 10/12 Div. 2 をチェック Local Load Method : EN 13445 2009 Version 5(2013-07) Flange Standard : ASME Pipe Standard : ASME Bolt Type: ISO, Pitch 3 mm when > M24; Tensile Stress Area Design Conditions 枠内 MAWP calculation req'd. のチェックを外す Gas Pressure in Vessel を選択

Hydrotest Conditions 枠内 Horizontal, Code Pressure をチェック Vertical をチェック

Tray Numbering 枠内 Top to Bottom を選択

### ○ 設計条件の入力

"Vessel のプロパティ" ダイアログの Design Conditions タブを開き、以下の値を 入力します。

| Chamber No.               | 4         |                    | 2   | Default Valu | es             |         |
|---------------------------|-----------|--------------------|-----|--------------|----------------|---------|
| Internal                  |           | 2                  | 3   | -Safety Fa   | ctor           |         |
| Pressure                  | 0.9 MPa   |                    |     | Code \       | /alues         |         |
| Required MAWP             | MPa       |                    |     | () User D    | etined         |         |
| Design Temperature        | 180 °C    |                    |     |              | View           |         |
| Liquid level in Operation | mm        |                    |     | Flanges Si   | upplementar    | у       |
| Eluid Specific Gravity    | 1         |                    |     | Service AD   | ) Factor       |         |
| Comparing Allowand        | 1 5       |                    |     | AD Factor    | Test :         |         |
| Corrosion Allowance       | 1,5 mm    | <u>(</u> 1)        |     | Use AS       | ME Bolt Spac   | e Fact. |
| External                  |           | ( )                | 1   | Material     |                |         |
| Pressure                  | 0.1 MPa   |                    |     | In           | sulation sup   | ports   |
| Design Temperature        | °C        |                    |     |              |                |         |
| Test                      |           |                    | ()] | Opening R    | leinforcemen   | it      |
| Pressure                  | MPa       | <u>(</u> )         |     | Str          | ess reserve    | value   |
| Fluid Specific Gravity    | 1         | 1                  |     | 1            |                |         |
| Insulation                | 81 - 12 B | S4 - 23            | 1   | OTL exter    | nsion          |         |
| Insulation Thickness      | mm        |                    |     | If Welded    | Tubes          |         |
| Weight by Volume          | 35 kg/m³  |                    |     |              |                |         |
| Characteristics           |           | - 312 - 314<br>912 |     | Friction Fa  | actor for Bolt | Torque  |
| Category B1               | •][       | Ŧ                  | ¥   | Thread       |                | 0.12    |
| Nominal stress            | •         | *                  | Ŧ   | Nut Seatin   | g Area         | 0.12    |
|                           |           |                    |     |              |                |         |
|                           |           |                    |     |              |                |         |
|                           |           |                    |     |              |                |         |
|                           |           |                    |     |              |                |         |

Internal 枠内

Pressure : 0.9 MPa Design Temperature : 180 °C

Corrosion Allowance : 1.5 mm

External 枠内

 $Pressure \stackrel{:}{\scriptstyle{\cdot}} 0.1 \text{ MPa}$ 

○ 荷重条件の入力

"Vessel のプロパティ" ダイアログの Load Conditions タブを開き、パラメータに 以下の値を入力します。

Accessories 枠内

Liquid on Trays をチェック。それ以外のチェックを外す。

Liquid, Corroded Weight, Corroded Inertias  $\delta \mathcal{F} = \mathcal{F} \mathcal{F}$ 

| esign P          | arameters                                  | Design Conditi | ons Load Conditions                                                 | Operating Cor | nditions Geo                                                                                                    | ometry Repo                                      | rt                                  |
|------------------|--------------------------------------------|----------------|---------------------------------------------------------------------|---------------|----------------------------------------------------------------------------------------------------|--------------------------------------------------|-------------------------------------|
| Case :           | Operating                                  | Ŧ              | Pressures and Temper                                                | atures        |                                                                                                    |                                                  |                                     |
|                  | 📝 Compute                                  |                | Chamber Data                                                        | 1             | 2                                                                                                    | 3                                                |                                     |
| Access<br>Weight | ories                                      | Load           | Pressure ;                                                          | MPa           | MPa                                                                                                    | ] MPa                                            |                                     |
|                  | Piping                                     |                | ② Design                                                            | Test          | 🔘 No                                                                                                    | o Pressure                                       | O User Defined                      |
|                  | Ladders                                    |                | Temperature :                                                       | °C            | °C                                                                                                    | °C                                               |                                     |
|                  | Fireproofi                                 | ng 🗐           | ② Design                                                            | C Ambient     | 🔘 Us                                                                                                    | ser Defined                                      |                                     |
|                  | Trays                                      | 0 100          | Overpressure :                                                      | MPa           | MPa                                                                                                    | MPa                                              |                                     |
|                  | Scaffoldir                                 | ng 🖻           | <ul> <li>Code Values</li> <li>User Defined</li> <li>View</li> </ul> |               | i Sperior Sperior Sper | cial Case<br>iends on loadin<br>Increased Allov  | g<br>vables                         |
| 🔽 Liqu           | iid<br>ight weight                         |                | Factor On Liquid                                                    | 1:            | C App                                                                                                    | ly PD 5500 A.3<br>ly ASME UG-23<br>ly UBC 1612.3 | 8.6 (20%)<br>8 (d) (20%)<br>9 (33%) |
| Cor<br>Nev       | roded Weigh<br>v Inertias<br>roded Inertia | t<br>s         | Do Not Use Deflection                                               | n Criteria    | Fact                                                                                                    | tor on B Stress<br>ly PD5500 A.3                 | .5.1.2                              |
| V<br>Eart        | %<br>Vind [<br>hauake ] []                 | 6 of Operating | Do Not Apply Extrem                                                 | e Wind        |                                                                                                    |                                                  | ar ar                               |
| M                | otion 🗍 🛛                                  |                | Do Not Apply Extrem                                                 | e Motion      |                                                                                                    | 21<br>See                                        | .oad combinations generat           |

# ○ 運転条件の入力

"Vessel のプロパティ" ダイアログの Operating Conditions タブを開き、パラメ ータに以下の値を入力します。

| ign Parameters  | Design Conditio    | ons   Load Conditi  | ons Operating C | onditions Geor | etry Report |                      |
|-----------------|--------------------|---------------------|-----------------|----------------|-------------|----------------------|
| Chamber No.     |                    |                     |                 |                |             |                      |
|                 | 1                  | 1                   |                 | 2              |             | 3                    |
| Internal        | T =                | 17                  | 1.0             |                | 1.0         |                      |
| Pressure        |                    | MPa                 |                 |                |             |                      |
| Design Temperat | ure                | ℃                   |                 |                |             |                      |
| Fluid Name      |                    |                     |                 |                |             |                      |
| Service Name    |                    |                     | <b>-</b>        |                |             | v                    |
| External        |                    |                     |                 |                |             | 2 114<br>2<br>3<br>4 |
| Pressure        |                    | MPa                 |                 |                |             |                      |
| Design Temperat | ure                | °C                  |                 |                |             |                      |
| MDMT            | 17.4               |                     | 11/2            |                | 11 - 44     |                      |
| Requested       |                    | °C                  |                 |                |             |                      |
|                 | E                  | Use UG-20(f)        | Use             | UG-20(f)       | Use UG      | -20(f)               |
| UCS66 / 3.11.2. | 5   [              | Apply Reduction     | App             | ly Reduction   | Apply R     | eduction             |
| UG-20(f) - Ma:  | kimum thickness fo | or impact test exem | ption           |                |             |                      |
| Curve A         | mm                 | Curve B             | mm Curv         | e C mm         | Curve D     | mm                   |
| PWHT            |                    |                     |                 |                | 504         |                      |
| Requested       |                    | Yes                 | Yes             |                | Yes         |                      |
| Creep and Fatig | ue                 | 4                   | 100 <u>-</u> 0- |                | 11 1222     |                      |
| Creep Apply     |                    | Yes                 | Yes             |                | Yes         |                      |
| Fatigue Apply   |                    | Yes                 | Yes             |                | Yes         |                      |
|                 |                    |                     |                 |                |             |                      |
|                 |                    |                     |                 |                |             |                      |
|                 |                    |                     |                 |                |             |                      |
|                 |                    |                     |                 |                |             |                      |
|                 |                    |                     |                 |                |             |                      |

PWHT Requested:Yes にチェック

○ レポートの設定

"Vessel のプロパティ" ダイアログの Report タブを開き、パラメータに以下の値

を入力します。

Style 枠内

 $Language: EN \cdot English$ 

Unit System : SI

Edit Test Condition にチェック

## Wind and Earthquake 枠内

Summarized Report にチェック

| SIGNIT | arameters       |                        | Load Conditi            | ons   O  | perating | Condition |                              |
|--------|-----------------|------------------------|-------------------------|----------|----------|-----------|------------------------------|
|        |                 | Report Content - Dr    | ag for orderi           | ng       |          |           | Style                        |
| V Inc  | ut data list    |                        | Language EN - English 🔻 |          |          |           |                              |
| Ma Ma  | terial Specific | ation                  | Unit System SI 🔻        |          |          |           |                              |
| V Int  | roduction       |                        |                         |          |          |           | V Edit Test Condition        |
| V Tu   | besheet Layo    | ut                     |                         |          |          |           |                              |
| V Bo   | dy Componen     | ts Under Internal Pres | sure                    |          |          |           | Wind and Earthquake          |
| 🔽 Во   | dy Componen     | ts Under External Pre  | ssure                   |          |          |           | Report Determining Case Only |
| V Bo   | dy Flange and   | Cover                  |                         |          |          |           |                              |
| 🔽 Tu   | besheet and E   | Bellow                 |                         |          |          |           | Summarized Report            |
| 🔽 Bu   | ndle Compone    | nts under Int./Ext. Pr | ressure                 |          |          |           |                              |
| Vib    | ration Period,  | COG, Wind, Earthqua    | ake, Stresses           | , Saddle | s        |           | 5                            |
| MA 🔽   | WP              |                        |                         |          |          |           | Vessel Identification        |
| Op Op  | ening Reinfor   | cement                 |                         |          |          |           | Job Tag                      |
| Su Su  | pport (Anchor   | , Legs, Brackets)      |                         |          |          | +         | Example                      |
| •      |                 | 10                     |                         |          |          | *         | Job Name                     |
|        |                 | Reset Report Cont      | ent to Defau            | t        |          |           |                              |
|        |                 | Devision H             | interne :               |          |          |           | Vessel Tag                   |
|        |                 | Revision n             | IS LOF Y                |          |          |           | B102                         |
| Rev.   | Date            | Description            | Aut.                    | Chk.     | App.     | QA        | Description                  |
| 1      | 06/11/09        |                        |                         |          |          |           |                              |
| 2      | 16/02/10        |                        |                         |          |          |           | Drawing No                   |
|        | 15-03-18        |                        |                         |          |          | 1         |                              |
|        |                 |                        |                         |          |          |           |                              |
|        |                 |                        |                         |          |          |           |                              |
| •      |                 |                        |                         |          |          |           |                              |
| 1      |                 |                        |                         |          |          | 10        |                              |
|        |                 |                        |                         |          |          |           |                              |
|        |                 |                        |                         |          |          |           |                              |
|        |                 |                        |                         |          |          |           |                              |

#### ○ 材料の設定

"Vessel のプロパティ" ダイアログの Materials タブを開き、パラメータに以下の 値を入力します。

Body 枠内

Barrel (Class) : Stainless Steel

Barrel (Symbolic Name) : SA240GR316L

| esign Parame  | ters D                             | esign Condit                                                    | tions                            | Load Conditions                                                      | Operat   | ing Conditions | Geometry R | eport Materials |   |
|---------------|------------------------------------|-----------------------------------------------------------------|----------------------------------|----------------------------------------------------------------------|----------|----------------|------------|-----------------|---|
| Body          | Origin Class                       |                                                                 |                                  | Norm                                                                 |          | Symbolic Name  |            |                 |   |
| Barrel        | Plate                              |                                                                 | •                                | Stainless Steel 🔹                                                    |          | ASME II        | ASME II 🔹  |                 | • |
| Flange        | Forgin                             | ng                                                              | +                                | Carbon Steel                                                         |          | ASME II        | ÷          | SA105           |   |
| Bolting       | Boltin                             | g                                                               | *                                | Carbon Steel 👻                                                       |          | ASME II        | *          | SA193GRB7       |   |
| Skirt / Suppo | orts                               |                                                                 |                                  |                                                                      |          |                |            |                 |   |
|               | Plate                              |                                                                 | •                                | Carbon Steel                                                         | •        | ASME II        | •          | SA516GR60       | - |
| So            | ft Flat<br>Ela<br>Ela<br>Ela<br>PT | istomer (rubt<br>istomer (rubt<br>istomer (rubt<br>FE (eg = 2 m | per) s<br>per) s<br>per) +<br>m) | hore durometer <75<br>hore durometer >75<br>⊦ cotton fabric insertic | n v      |                |            |                 |   |
|               |                                    |                                                                 |                                  | Apply De                                                             | efault D | ata            | CS/CS ASME | VIII div 1      | • |
|               |                                    |                                                                 |                                  |                                                                      |          |                |            |                 |   |

○ 容器形状の設定

"Vessel のプロパティ" ダイアログの Geometry タブを開き、以下の設定を行います。

| sign Parameters                                                                                    | Design Conditions                                                                                                    | Load Conditions                        | Operating Conditions                     | Geometry Report                                                                                                    | Materials |  |  |
|----------------------------------------------------------------------------------------------------|----------------------------------------------------------------------------------------------------|----------------------------------------|------------------------------------------|----------------------------------------------------------------------------------------------------|-----------|--|--|
| Main Vessel<br>Diameter<br>Distance between Tangent Lines<br>Bracket location from TL<br>Head Type |                                                                                                    | xternal 2500 mm   iternal ines 4000 mm |                                          | Thickness round-up<br>④ Upper mm (1/16 in)<br>⑦ Upper 1/10 mm (1/32 in)<br>⑦ Upper 1/100 mm (1/64 in)<br>⑦ Trade Carbon Steel Thickness<br>⑦ Trade Stainless Steel Thickness |           |  |  |
| Axis Ratio                                                                                         |                                                                                                    | Luipucai nead                          | Thickn                                   | ess Alignment<br>eads and Shells<br>ead Neutral Axis                                                                                                    |           |  |  |
| Nozzles<br>Rounded Up Dist.<br>Dist. Insulation / F<br>Supplementary Do                            | Flange / Axis<br>Flange<br>esign Data<br>re Width Width W | 5 mm<br>75 mm                          | Nozzle<br>Nozzle<br>No<br>Fl<br>Distance | e on Top Head<br>ormal Projection<br>langes Aligned<br>Between Welds                                                                                                    | 30 mm     |  |  |
| © User Plate Wi<br>Second and Third<br>Diameter<br>Length                                          | Chamber                                                                                                    |                                        | Collisi                                  | on Chede                                                                                                    |           |  |  |
| Location                                                                                           |                                                                                                    |                                        |                                          |                                                                                                    |           |  |  |

Main Vessel 枠内

Diameter : External, 2500 mm Distance Between Tangent Lines : 4000 mm Brackets location from TL : 3278 mm Head Type : Elliptical Head Axis Ratio : 1.9/1 ここでは、容器全体の形状として仮の値を入力しておきます。後で実際の形状 に合うように修正を行います。

Thickness Alignment 枠内 Heads and Shells:チェックを外す Head Neutral Axis:チェックを外す

Nozzle on Top Head 枠内 Nominal Projection を選択

Supplementary Design Data 枠内 Maximum Plate Width を選択 Width Value : 3000 mm Distance Between Welds : 30 mm Collision Check のチェックを外す

ここまでの設定が終わったら、OK ボタンを押して "Vessel のプロパティ" ダイアロ グを閉じます。

## ○ データの保存

メニューの File > Save As を選択して "Save As" ダイアログを開き、適当なファイ ル名 (ここでは TutorialModel2 とします) を入力後に Save ボタンを押してデータ をファイルに保存します。 ○ 容器形状の修正

仮入力された容器の形状を修正していきます。
 まず、画面の左側に表示されている Component 下で作成済みの shell を選択しておきます。その状態でスケッチ画面(sketcher)内でマウスを右クリックしてショートカットメニューを出し、Split shell を選びます。

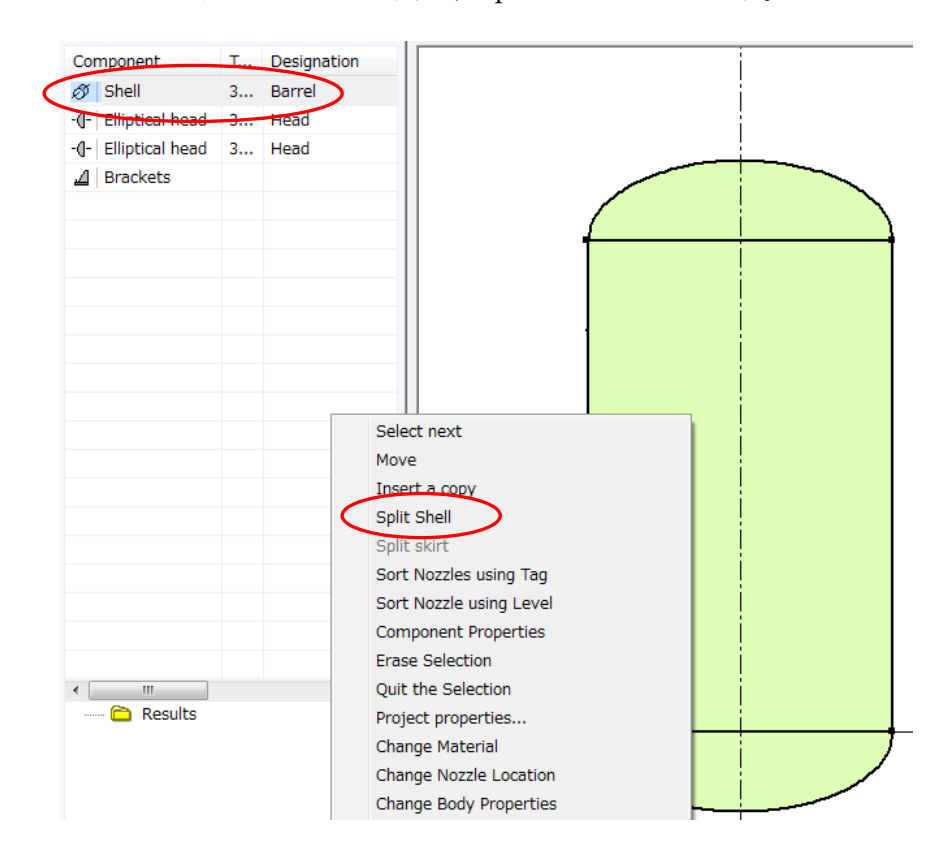

2. 以下のダイアログが表示されるので、4000 mm となっている部分を 350 mm に変更します。

| Split Shell  |    |    |        | x    |
|--------------|----|----|--------|------|
| Split Length |    |    |        |      |
| 4000 mm      | mm | mm | mm     | mm   |
| mm           | mm | mm | mm     | mm   |
| mm           | mm | mm | mm     | mm   |
| mm           | mm | mm | mm     | mm   |
|              | (  | ОК | Cancel | Help |

隣のエディットボックスには、自動的に 3650 (= 4000 - 350) mm が表示され ます。

| Split Shell  |         |    |        | ×    |
|--------------|---------|----|--------|------|
| Split Length |         |    |        |      |
| 350 mm       | 3650 mm | mm | mm     | mm   |
| mm           | mm      | mm | mm     | mm   |
| mm           | mm      | mm | mm     | mm   |
| mm           | mm      | mm | mm     | mm   |
|              |         | ОК | Cancel | Help |

同様に 150 mm、1500 mm を順に入力すると、ダイアログは以下のように表示 されます。

| Split Shell  |        |         |         | ×    |
|--------------|--------|---------|---------|------|
| Split Length |        |         |         |      |
| 350 mm       | 150 mm | 1500 mm | 2000 mm | mm   |
| mm           | mm     | mm      | mm      | mm   |
| mm           | mm     | mm      | mm      | mm   |
| mm           | mm     | mm      | mm      | mm   |
|              |        | ОК      | Cancel  | Help |

OKボタンを押してダイアログを閉じます。

画面上で shell が分割されたことを確認します。

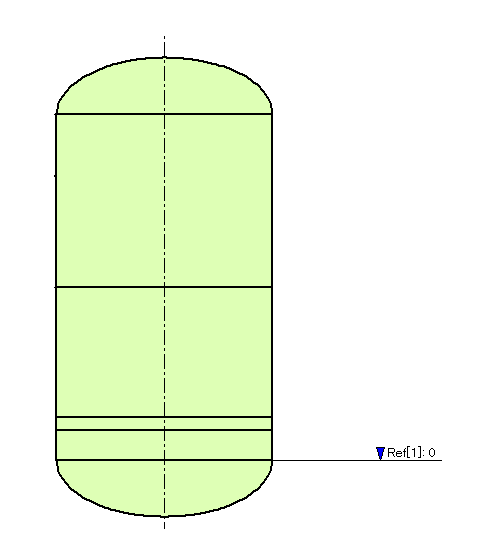

3. 下側の鏡板の部分をダブルクリックします。

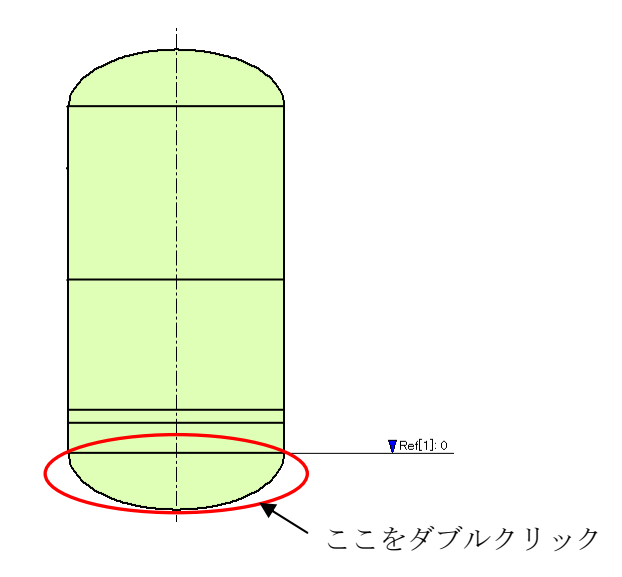

 4. 表示される "Component のプロパティ" ダイアログの Component Data タブの Size 枠内で以下の設定を行います。
 External Diameter を選択 1500 mm に変更(ダイアログオープン時の表示は 2500mm)
 Thickness を選択 Value: 10 mm

Specific Calculation Rules を選択

Longitudinal Weld Joint Efficiency : 1

Longitudinal Weld Joint Efficiency (長手継手溶接効率)が未入力の場合は、 評価コードに従って内部で計算されます。ここでは、1(シームレス)を入力 します。

| Identification                       |                         |          |           |          |
|--------------------------------------|-------------------------|----------|-----------|----------|
| -0- Elliptical head                  | ▼ Tag                   | 30.10    |           |          |
| Pipe Standard ASME SS NPS            | O DN Designation        | Head     |           |          |
| Size                                 |                         | 1        | Weld Orie | entation |
|                                      | Straight Flange         | 50 mm    | 1:        | 0        |
| External Diameter     1500 mm        | Axis Ratio              | 1.9/1 -  | 2:        | 0        |
|                                      | Tolerance               | mm       | 3:        | 0        |
| Thickness                            | Out of Roundness        |          | 4:        | o        |
| Schedule Value 10 mm ▼               | Cut-out Diameter        |          | 5:        | •        |
| Axis Offset Head/Cone swung 180°     | Bottom generator Offset | mm       | 6:        | 0        |
| Specific Calculation Rules           | Design Data             |          | 7:        | 0        |
| Maximum thickness without full 32 mm | V Pressure Bearing      |          | 8:        | 0        |
| Maximum thickness without PWHT 38 mm | Seamless                |          | 9:        | 0        |
| Longitudinal Weld Joint Efficiency 1 | Do Not Apply ASME U     | G-23 (d) | 10 :      | 0        |
| Test Factor                          | Corrosion Allowance     | 1.5 mm   | 11:       | 0        |
|                                      | Check Skirt-Head Jund   | tion     | 12:       | 0        |
|                                      | Clad / Overlay Thk      | mm       | 13 :      | 0        |
| Plane Circular Weld                  | Material                |          | Head Ass  | embly    |
| Angle E Type                         | Insert a copy           |          | Crown Ch  | ord      |
| Left / Bottom                        | Before Selection        |          | Weld Ecce | nt. [    |
| Right / Top 🔹 📃 👻                    | After Selection         |          |           | 1        |
|                                      |                         |          |           |          |

OK ボタンを押してダイアログを閉じます。

5. 下図に示す shell をダブルクリックします。

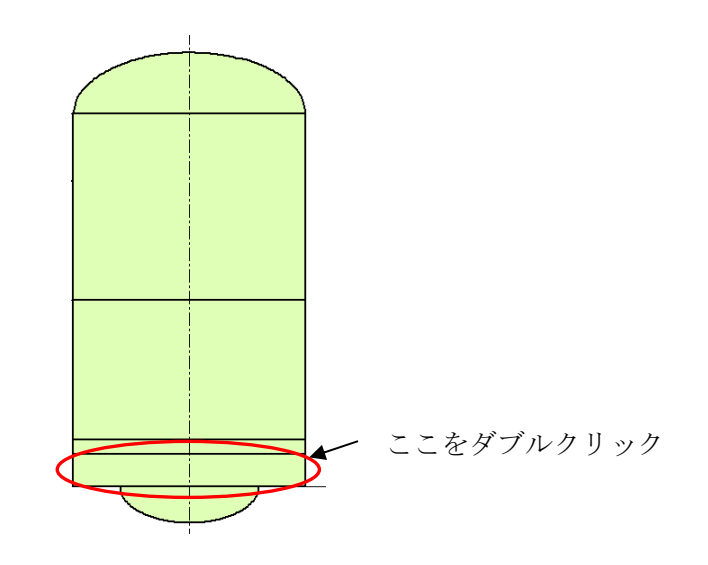

 表示される "Component のプロパティ" ダイアログの Component Data タブの Size 枠内で以下の設定を行います。

External Diameter を選択

1500 mm に変更(ダイアログオープン時の表示は 2500mm)

Thickness を選択

Value : 10 mm

| Shell          |              |                                         |           | • T-2                 | 31.05         | 1         |         |
|----------------|--------------|-----------------------------------------|-----------|-----------------------|---------------|-----------|---------|
|                |              |                                         |           | Designatio            | n Barrel      | 1.        |         |
| Pipe Standard  | ASME         |                                         | 5 O INPS  | O DN Designatio       | Barret        | Wald Ori  |         |
| Size           |              |                                         |           | Length                | 350 mm        | weid On   | entauon |
| External D     | liameter     | 1500                                    | mm 🔻      |                       |               | 1:        | •       |
| Nominal D      | ameter       |                                         |           | Tolerance             | mm            | 2:        | •       |
|                |              |                                         |           | Out of Poundness      | 1.5 %         |           | 0       |
| Thickness      | Value        | 10                                      | mm 🔫      | Cut-out Diameter      |               | 4:        | 0       |
|                |              | tead/Cone                               | swung 180 | Bottom generator Offs | et            | <br>      | 0       |
| Specific Calcu | lation Rules |                                         |           | Design Data           |               | 7:        | 0       |
| Maximum thic   | kness witho  | ut full                                 | 32 mm     | Pressure Bearin       | a             | 8:        | o       |
| Maximum thic   | kness witho  | ut PWHT                                 | 38 mm     | Seamless              | -             | 9:        | 0       |
| Longitudinal   | Neld Joint F | fficiency                               | _         | Do Not Apply As       | SME UG-23 (d) | 10 :      | o       |
| Test Factor    |              | ,,,,,,,,,,,,,,,,,,,,,,,,,,,,,,,,,,,,,,, | -         | Corrosion Allowanc    | e mm          | 11:       | 0       |
|                |              |                                         |           | Check Skirt-Hea       | d Junction    | 12 :      | 0       |
|                |              |                                         |           | Clad / Overlay Thk    | mm            | 13:       | 0       |
|                | Plane        | Circula                                 | r Weld    | Material              |               | Head As   | sembly  |
|                | Angle        | E                                       | Туре      | Insert a copy         |               | Crown Ch  | ord mm  |
| Left / Bottom  | •            |                                         | *         | Before Selectio       | n             | Weld Ecce | ent mm  |
| Right / Top    | 0            |                                         | ] 🛛 🔻     | After Selection       |               | WEIG LCCC | and min |
|                |              |                                         |           |                       |               |           |         |

OK ボタンを押してダイアログを閉じます。

7. 同様に下図に示す shell をダブルクリックして "Component のプロパティ"ダ イアログを表示させます。

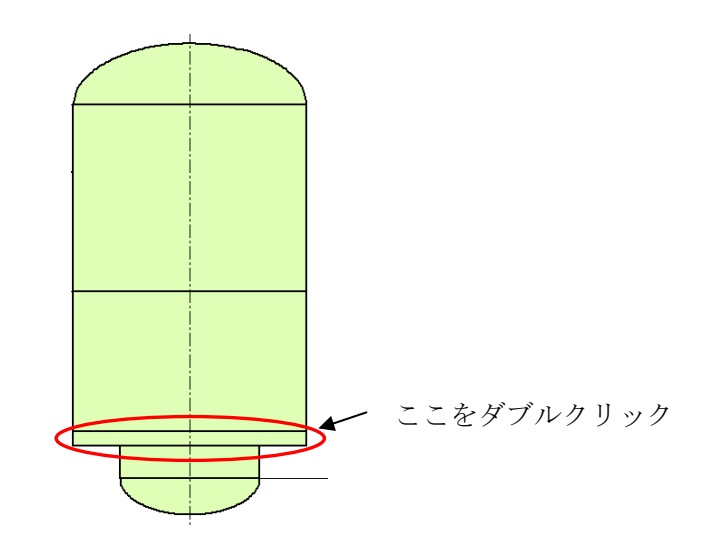

Component Data タブの Size 枠内で以下の設定を行います。 8. External Diameter を選択

1500 mm に変更(ダイアログオープンの表示は 2500mm)

Thickness を選択

Value : 20 mm

| Identification           |                   |             |           |                       | 1             |           |          |
|--------------------------|-------------------|-------------|-----------|-----------------------|---------------|-----------|----------|
| Ø Shell                  |                   |             |           | ▼ Tag                 | 31.06         |           |          |
| Pipe Standard            | ASME              | ▼ SS        | O NPS     | O DN Designatio       | on Barrel     |           |          |
| Size                     |                   |             |           |                       |               | Weld Orie | entation |
| ~                        |                   |             |           | Length                | 150 mm        | 1:        | 0        |
| External D<br>Nominal Di | iameter<br>ameter | 1500 m      | nm 🔻      |                       |               | 2:        | 0        |
|                          |                   |             |           | Tolerance             | mm            | 3:        | 0        |
| Thickness                |                   |             |           | Out of Roundness      | 1.5 %         | 4:        | 0        |
| 🔘 Schedule               | Value             | 20 m        | im 🔻      | Cut-out Diameter      |               | 5:        | P        |
|                          |                   | Head/Cone s | wung 180° | Bottom generator Offs | et 📃          | 6:        | D        |
| Specific Calcul          | ation Rules       |             |           | Design Data           |               | 7:        | 0        |
| Maximum thid             | kness witho       | ut full     | 32 mm     | Pressure Bearin       | ng            | 8:        | P        |
| Maximum thic             | kness witho       | ut PWHT     | 38 mm     | Seamless              |               | 9:        | 0        |
| Longitudinal V           | Veld Joint E      | fficiency   |           | Do Not Apply A        | SME UG-23 (d) | 10 :      | D        |
| Test Factor              |                   |             |           | Corrosion Allowand    | e mm          | 11:       | •        |
|                          |                   |             |           | Clad / Quaday Tek     | au Juncaon    | 12:       | 0        |
|                          |                   |             |           | Clau / Ovenay Trik    | nun           | 13:       | 0        |
|                          | Plane             | Circular    | Weld      | Material              |               | Head Ass  | embly    |
| 0.40.44                  | Angle             | E           | Туре      | Insert a copy         |               | Crown Ch  | ord mm   |
| .eft / Bottom            | •                 |             | *         | Before Selectio       | n             | Weld Ecce | nt. mm   |
| Right / Top              | 0                 |             | Ŧ         | After Selection       | l'            |           |          |
|                          |                   |             |           |                       |               |           |          |

OK ボタンを押してダイアログを閉じます。

9. 下図に示す shell をダブルクリックして "Component のプロパティ"ダイアロ グを表示させます。

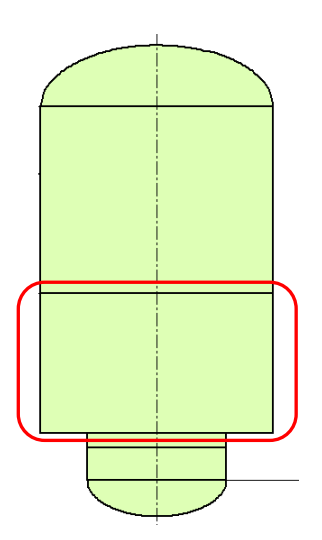

| 1. The second second second second second second second second second second second second second second second |                                                                                                    |               | ▼ Tag                    | 30.24          |            |          |
|----------------------------------------------------------------------------------------------------|----------------------------------------------------------------------------------------------------|---------------|--------------------------|----------------|------------|----------|
| Pipe Standard                                                                                                   | ASME                                                                                                    |               | NPS 🔵 DN Designat        | ion Cone       |            |          |
| Size                                                                                                    |                                                                                                    |               |                          |                | Weld Ori   | entation |
| Length                                                                                                    | C                                                                                                    | ) Angle       | Length                   | 1500 mm        | 1:         | ٥        |
|                                                                                                    |                                                                                                    |               | Large Base Knuckle R     | d. 150 mm      | 2:         | 0        |
| Small Base Knud                                                                                                 | kle Rd.                                                                                                    | mm            | Tolerance                | mm             | 3:         | 0        |
| Thickness                                                                                                    | Value                                                                                                    | 20 mm         | Out of Roundness         | -              | 4:         | o        |
| Schedule                                                                                                    | value                                                                                                    | 20 mm         | Cut-out Diameter         |                | 5:         | 0        |
| Axis Offset                                                                                                    | I He                                                                                                    | ad/Cone swung | 180° Bottom generator Of | fset           | 6:         | •        |
| Specific Calcula                                                                                                | ition Rules                                                                                                    |               | Design Data              |                | 7:         | •        |
| Maximum thick                                                                                                   | ness without                                                                                                    | t full 32 mn  | 1 V Pressure Bear        | ing            | 8:         | •        |
| Maximum thick                                                                                                   | ness without                                                                                                    | t PWHT 38 mn  | Seamless                 |                | 9:         | 0        |
| Longitudinal W                                                                                                  | eld Joint Effi                                                                                                  | iciency 1     | Do Not Apply             | ASME UG-23 (d) | 10:        | 0        |
| Test Factor                                                                                                    |                                                                                                    |               | Corrosion Allowar        | nce mm         | 11:        | D        |
|                                                                                                    |                                                                                                    |               | Check Skirt-He           | ad Junction    | 12:        | 0        |
|                                                                                                    |                                                                                                    |               | Clad / Overlay Th        | k mm           | 13:        | D        |
|                                                                                                    | Plane                                                                                                    | Circular Weld | Material                 |                | Head As    | sembly   |
|                                                                                                    | Angle                                                                                                    | Е Ту          | Insert a copy            |                | Crown Ch   | ord mm   |
| .eft / Bottom                                                                                                   | 0                                                                                                    |               |                          | ion            | Weld Ecce  | nt mm    |
|                                                                                                    | Contraction of the second second second second second second second second second second second second second s |               | After Selection          | n°             | WYCIG LCCC | 1160     |

10. Component Data タブで以下の設定を行います。

Identification 枠内 Cone を選択 Tag: 30.24 Designation: Cone Size 枠内 Lengthを選択 Length:1500 mm Large Base Knuckle Rd.:150 mm Thickness を選択、Value:20 mm

Large Base Knuckle Rd. には、円錐胴大径端におけるナックル部の内側半径 を入力します(下図の r を参照)。

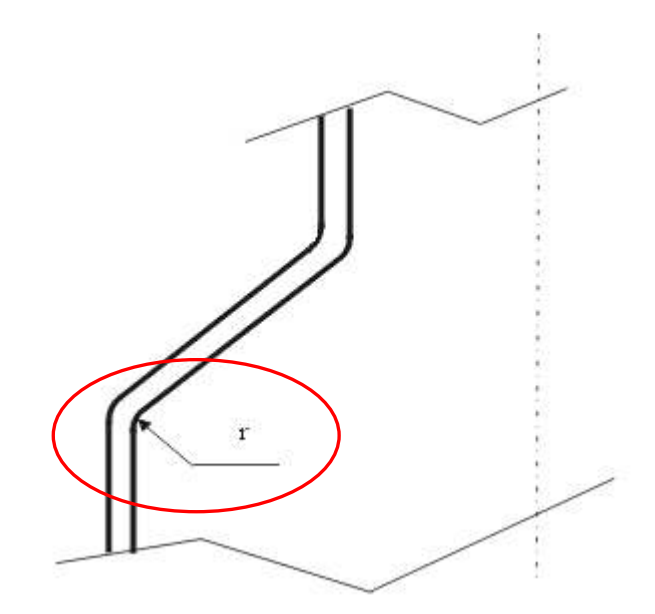

Specific Calculation Rules 枠内 Maximum thickness without full:32 mm Maximum thickness without PWHT:38 mm Longitudinal Weld Joint Efficiency:1 11. 下図に示す shell をダブルクリックして "Component のプロパティ"ダイアロ グを表示させます。

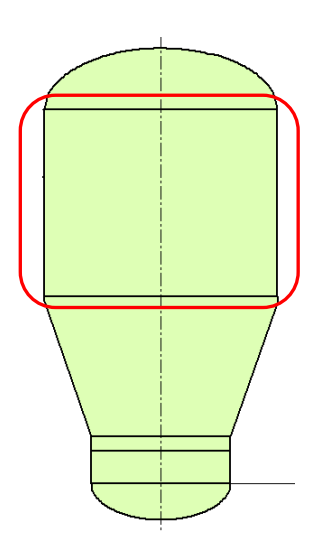

|                                 |                |          |            |                         | 31.07     | )         |          |
|---------------------------------|----------------|----------|------------|-------------------------|-----------|-----------|----------|
| Snell                           |                |          |            | ▼ Tag                   | Danal     |           |          |
| Pipe Standard                   | ASME           | ▼ ∐S     | S ONPS     | O DN Designation        | Darrei    | J         |          |
| Size                            |                |          |            | 1.22246                 | 2000 mm   | Weld Ori  | entation |
| Evternal D                      | ismotor        | 10000    | NACK 8753  | Lengui                  | 2000 mm   | 1:        | 0        |
| <ul> <li>Nominal Dia</li> </ul> | ameter         | 2500     | mm 🔻       |                         | 10000     | 2:        | 0        |
|                                 |                |          |            | Tolerance               | mm        | 3:        | 0        |
| O Thickness                     | Value          | 20       | mm -       | Out of Roundness        | 1.5 %     | 4:        | 0        |
| 🔘 Schedule                      |                | - 1/6    |            | Cut-out Diameter        |           | 5:        | 0        |
| 94. COLE 2000 T                 |                | ead/Cone | swung 180° | Bottom generator Offset | -         | 6:        | •        |
| Specific Calcul                 | ation Rules    |          | -          | Design Data             |           | 7:        |          |
| Maximum thic                    | mess withou    | t full   | 32 mm      | Pressure Bearing        |           | 8:        |          |
| Maximum thic                    | kness withou   | t PWHT   | 38 mm      | Seamless                |           | 9:        | •        |
| Longitudinal V                  | Veld Joint Eff | iciency  |            | Do Not Apply ASME       | UG-23 (d) | 10 :      | D        |
| Test Factor                     |                |          |            | Corrosion Allowance     | mm        | 11:       | •        |
|                                 |                |          |            | Check Skirt-Head Ju     | nction    | 12:       | 0        |
|                                 |                |          |            | Clad / Overlay Thk      | mm        | 13:       | 0        |
|                                 | Plane          | Circula  | r Weld     | Material                |           | Head Ass  | sembly   |
|                                 | Angle          | E        | Туре       | Insert a copy           |           | Crown Ch  | ord mm   |
| Left / Bottom                   | 0              | _        | Ŧ          | Ø Before Selection      |           | Weld Ecce | ant mm   |
| Right / Top                     | 0              |          |            | After Selection         |           | Weid Leee | and min. |
|                                 |                |          |            |                         |           |           |          |

12. Component Data タブで以下の設定を行います。

Identification 枠内 Tag: 31.07 Designation: Barrel

Size 枠内

Thickness を選択

Value : 20 mm

OK ボタンを押してダイアログを閉じます。

13. 上側の鏡板の部分をダブルクリックします。

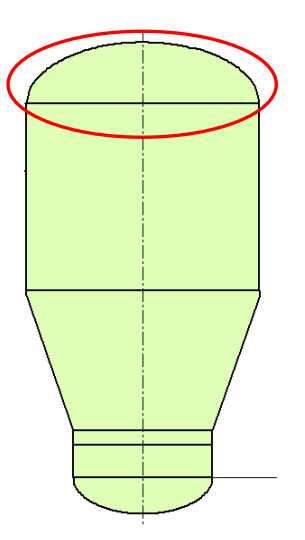

14. 表示される "Component のプロパティ" ダイアログの Component Data タブで 以下の設定を行います。

| Identification               |                  |             |           |                                                              |          |                        |          |
|------------------------------|------------------|-------------|-----------|--------------------------------------------------------------|----------|------------------------|----------|
| -(]- Elliptical              | head             |             |           | ▼ Tag                                                        | 30.12    |                        |          |
| Pipe Standard                | ASME             | • 🔲 ss      | NPS       | O DN Designation                                             | Head     |                        |          |
| Size                         |                  |             |           |                                                              |          | Weld Orie              | entation |
|                              |                  |             |           | Straight Flange                                              | 50 mm    | 1:                     | 0        |
| External Di                  | ameter           | 2500 mm     | -         | Axis Ratio                                                   | 1.9/1 -  | 2:                     | 0        |
| O NORMAN DIA                 |                  |             |           | Tolerance                                                    | mm       | 3:                     | 0        |
| Thickness                    |                  |             | _         | Out of Roundness                                             |          | 4:                     | 0        |
| Schedule                     | Value            | 20 mm       | •         | Cut-out Diameter                                             |          | 5:                     | 0        |
| Axis Offset                  | t 🗸 He           | ad/Cone swu | ng 180°   | Bottom generator Offset                                      | mm       | 6:                     | 0        |
| Specific Calcul              | ation Rules      | _           |           | Design Data                                                  |          | 7:                     | 0        |
| Maximum thick                | mess without     | full 32     | mm        | V Pressure Bearing                                           |          | 8:                     | 0        |
| Maximum thick                | mess without     | PWHT 38     | mm        | V Seamless                                                   |          | 9:                     | 0        |
| Longitudinal W               | /eld Joint Effic | tiency 1    |           | Do Not Apply ASME U                                          | G-23 (d) | 10 :                   | 0        |
| Test Factor                  |                  |             |           | Corrosion Allowance                                          | mm       | 11:                    | ٩<br>    |
|                              |                  |             |           | Check Skirt-Head Junc                                        | tion     | 12 :                   | 0        |
|                              |                  |             |           |                                                              | mm       | 13 :                   | 0        |
|                              | Plane            | Circular We | ld        | Material                                                     |          | Head Ass               | embly    |
| Left / Bottom<br>Right / Top | Angle<br>•       |             | Type<br>+ | Insert a copy<br>(a) Before Selection<br>(b) After Selection |          | Crown Che<br>Weld Ecce | ord      |
|                              |                  |             |           |                                                              |          |                        |          |

Identification 枠内 Tag: 30.12 Designation: Head Size 枠内 Thickness を選択 Value: 20 mm Specific Calculation Rules 枠内 Maximum thickness without full: 32 mm Maximum thickness without FWHT: 38 mm Longitudinal Weld Joint Efficiency: 1

OK ボタンを押してダイアログを閉じます。

## ステップ2 – ノズルの追加

○ コンポーネントの向きの指定

ノズルやブラケットなどを作成して配置する際には、それらの向きを指定する必要が あります。

向きの指定方法は、メニューの Edit > Project Properties を選択して表示される以下のダイアログの "Design Parameters" タブにある Orientation Reference 枠内で 設定します。

| sign Parameters De                                                                   | sign Conditions   Load Conditions   Operating Conditions                                                 | Geometry Report                                                                                      |
|--------------------------------------------------------------------------------------|----------------------------------------------------------------------------------------------------|----------------------------------------------------------------------------------------------------|
| Code and Standards                                                                   |                                                                                                    | Material                                                                                             |
| Design (                                                                             | ode : Codap 2010 Addenda 10/12                                                                           | Year: 2012 ▼                                                                                         |
|                                                                                      | V Div. 2                                                                                                 | Specific Gravity : 8,                                                                                |
| Local Load Me                                                                        | hod : EN 13445 2009 Version 5 (2013-07)                                                                  | ASME II D Customary     ASME II D Metric                                                             |
| Flange Stan                                                                          | lard : ASME                                                                                              | Desire Method                                                                                        |
| Pipe Stan                                                                            | lard : ASME                                                                                              | Optimized Design                                                                                     |
| Bolt                                                                                 | ype : [ISO, Pitch 3 mm when > M24; Tensile stress area                                                   | Checked Design                                                                                       |
| Design Conditions                                                                    |                                                                                                    | Hydrotest Conditions                                                                                 |
| MAWP calculation r<br>Apply DIN 18800 Pa<br>Check Flange Rigidi<br>Apply ASME Code ( | eq'd. Or Gas Pressure in Vessel<br>art 4 Steam Pressure in Vessel<br>by<br>asse 2695 Number of Pipes : 1 | <ul> <li>Horizontal, Code Pressure</li> <li>Horizontal, Bottom Pressure</li> <li>Vertical</li> </ul> |
| External Pressure<br>Including Associate<br>Including Trays<br>With Stiffeners       | d Shell<br>Minimum space between Stiffeners : 300 mm                                                     | Tray Numbering<br>Bottom to Top<br>Top to Bottom                                                     |
| Customizable Databas                                                                 | Files Path                                                                                               | _                                                                                                    |
|                                                                                      | Browse                                                                                                   | Global Accessories                                                                                   |
| Orientation Reference<br>Olockwise<br>Counter-clockwise                              | 0° Position : Right                                                                                      | North orientation : $0 \circ$                                                                        |
|                                                                                      |                                                                                                    |                                                                                                    |
|                                                                                      | 14                                                                                                    |                                                                                                    |

Clockwise または Counter-clockwise:

"0° Position"から時計回りに向きを指定する場合は Clockwise を選択 し、反時計回りに指定する場合は Counter-clockwise を選択します。

 $0^{\circ}$  Position :

0°の方向を Right、Bottom、Left、Top から選択します。
 縦置き容器の場合は、下図に示すように Right、Bottom、Left、Top は上から(+Y 軸の方から)見た位置に対応します。図中の矢印は反時計回り
 (Counter-clockwise)の方向を表わしています。

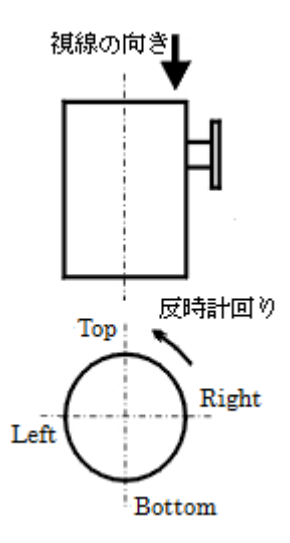

- ノズル (S) の追加
  - 1. ツールバーにあるノズルボタンをクリックします。

| 沉 |
|---|
|---|

2. "Nozzle のプロパティ"ダイアログの Nozzle Neck タブを開き、底部のノズルを 追加します。以下のパラメータの入力を行います。

| Manufa Toma                     | Id                      | optification   |                                      |          |
|---------------------------------|-------------------------|----------------|--------------------------------------|----------|
| Process     Constant And Shares | oll Inlat Ta            |                |                                      |          |
| Manhole Sh                      | ell Outlet              | 9              | (A)                                  |          |
| 🔘 With Blind Flange 🛛 🔘 Tu      | beside inlet De         | signation Out  | et                                   |          |
| 🔘 Instrument 🛛 🔘 Tu             | beside Outlet No        | tes            |                                      |          |
| Characteristics                 |                         |                |                                      |          |
| Pipe Standard ASME 👻 📃          | ]SS Reinforcement Size  |                | Reinforcement                        |          |
| Diameter                        |                         | tra thk. 20 mm | With or Without R-Pa                 | d        |
| Nominal     Nominal             | НВХ не                  | ight 100 mm    | Butt Welded                          |          |
| © External                      |                         | de [R] 45 º    | <ul> <li>Self Reinforcing</li> </ul> |          |
| o internai                      |                         |                | Tee                                  | )        |
| Schedule     120                |                         |                | L. Included in Design                |          |
| Thickness                       | Weld Size               |                | Nozz. mm Shell                       | mm       |
| User Defined                    | Outward pozzle web      | d [1] mm       | Areas to Exclude                     |          |
| Flange P. Max                   | odtinara nozzie wek     |                |                                      | /eld [1] |
| Corrosion Allowance             | nm Outer nozzle weld [2 | 2]             | Nozzle Out                           | /eld [2] |
| Folerance r                     | Inward Nozzle weld      | [3] mm         | Nozzle In W                          | /eld [3] |
|                                 |                         | Therear        | Pad                                  |          |
| Weld joint efficiency           | Insulation Thickness    | mm             |                                      |          |
| Location                        | Projection              | Pipir          | ig                                   | 1        |
| 🔘 Vessel 🛛 🗍 Boot               | Nozzles External (D)    | 400 mm         | ernal Diameter                       | mm       |
|                                 |                         | Thic           | kness                                | mm       |
| .ocation -1 mm                  | Internal [P]            | mm Goo         | se                                   |          |
|                                 |                         | Set In         | Goose                                |          |
| Offset 0 mm                     |                         | Set On         | L Radius                             | mm       |
| Offset 0 mm                     |                         |                | •                                    | 0        |
| Offset 0 mm                     |                         |                | Orientation                          |          |
| Offset 0 mm                     | P                       | <b>E</b>       |                                      |          |

Nozzle Type 枠内

Nozzle Type : Process

Process を選択すると、ノズルに接続する配管の外径と肉厚が入力可能となり、 設計に反映されます (Piping 枠内)。 Identification 枠内 Tag:S Designation:Outlet

Characteristics 枠内

Pipe Standard : ASME Diameter : Nominal, NPS 8 Schedule 120 に設定

フランジに溶接されるノズルの場合、Nominal はノズル部の外径を指します。 NPS はインチで与えられる公称サイズです。

Reinforcement 枠内 Self Reinforcing を選択

Reinforcement Size 枠内 Extra thk. :20 mm Height:100 mm Angle:45°

Location 枠内 Location:-1 mm

> Location に 0 未満の値を入力すると、ノズルが下側の鏡板上に位置すると見な されます。

Projection 枠内 External:400 mm 3. Standard Flange タブを開き、以下のパラメータの入力を行います。

| With Flan Without Flan  | ge<br>Jance                          | Welded           |             | Flange Standard                        | ASME                       |        |
|-------------------------|--------------------------------------|------------------|-------------|----------------------------------------|----------------------------|--------|
| Type                    | lange                                | Welding neck W   | N 🔻         | Nominal Diameter                       | 8                          |        |
| Product                 | Forging                              |                  | -           | Symbolic Name                          | SA105                      | ,      |
| Class                   | Carbon                               | Steel            | -           | Numeric Name/UNS No.                   | K03504                     | ,      |
| Norm                    | ASME II 🔹                            |                  | Chamber No. | 1 *                                    |                            |        |
| Apply AS                | ME Section I                         | I Part D Note G5 |             | Pressure                               | 0.9 MPa                    |        |
| Produced                | to Fine Grai<br>0(f)                 | n Practice       |             | Design Temperature<br>Specific Gravity | 180. °C<br>7.850 User Defi | ined   |
| Apply Defa              | sted<br>ault Material<br>ME VIII div | 1 • Sh           | iell        | Temperature                            | Apply Defaul               | t Data |
| Rating                  |                                      |                  |             | Option                                 | - 1 m                      | 11     |
| 150                     |                                      |                  | •           | Facing                                 | Finish                     |        |
| Bolting                 | <b>0</b> I                           | so               |             | O UNC                                  |                            |        |
| Miscellan<br>Blind Flan | eous<br>ge                           |                  |             | Gasket                                 |                            |        |
|                         |                                      |                  |             |                                        |                            |        |

With Flange を選択 Welded にチェック Flange Standard : ASME Type : Welding neck WN Nominal Diameter : 8 Product : Forging Symbolic Name : SA 105 Class : Carbon Steel Numeric Name/UNS No. : K03504 Norm : ASME II 4. Material タブを開き、以下のパラメータの入力を行います。

|                                                                                                    | 16                                                                                                    |                                                                       |                                   |                                                                         |                          |                                          |                    |
|----------------------------------------------------------------------------------------------------|----------------------------------------------------------------------------------------------------|-----------------------------------------------------------------------|-----------------------------------|-------------------------------------------------------------------------|--------------------------|------------------------------------------|--------------------|
| Product                                                                                                    | Seamles                                                                                                    | s Pipe                                                                | •                                 | Symbolic Name                                                           | SA 106GR                 | в                                        |                    |
| Class                                                                                                    | Carbon                                                                                                    | Steel                                                                 |                                   | Numeric Name/UNS No.                                                    | K03006                   |                                          |                    |
| Norm                                                                                                    | ASME II                                                                                                    |                                                                       |                                   | Chamber No.                                                             | 1 -                      |                                          |                    |
| Apply ASME<br>Material Nor<br>Produced to<br>Apply Defaul                                                            | Section II<br>malized<br>Fine Grain                                                                                | Part D Note G5                                                        |                                   | Use UG-20(f)                                                            | Tem                      | nperature                                |                    |
| CS/CS ASM                                                                                                    | E VIII div 1                                                                                                    | 1 •]                                                                  | Shell                             | •                                                                       | App                      | ply Default                              | Data               |
| Properties at                                                                                                    | n<br>- Ambient                                                                                                    |                                                                       |                                   | _                                                                       | _                        |                                          |                    |
| Properties at Allowable Str                                                                                          | n<br>- Ambient<br>:ess :                                                                                           | Database<br>160.67 MPa                                                | User<br>MPa                       | Exceptional Allowable St                                                | Da<br>bress : 228        | atabase<br>3.95 MPa                      | User<br>MPa        |
| mbient Desig<br>Properties at<br>Allowable Str<br>Yield Stress :                                                     | n<br>- Ambient<br>ress :                                                                                           | Database<br>160.67 MPa<br>241. MPa                                    | User<br>MPa<br>MPa                | Exceptional Allowable St<br>Modulus of Elasticity :                     | Da<br>tress : 228<br>2.0 | atabase<br>3.95 MPa<br>035e +0C          | User<br>MPa<br>MPa |
| mbient Desig<br>Properties at<br>Allowable Str<br>Yield Stress :<br>Tensile Strer                                    | n<br>- Ambient<br>ress :<br>:<br>igth :                                                                            | Database<br>160.67 MPa<br>241. MPa<br>414. MPa                        | User<br>MPa<br>MPa<br>MPa         | Exceptional Allowable St<br>Modulus of Elasticity :                     | Da<br>tress : 228<br>2.0 | atabase<br>3.95 MPa<br>035e +00          | User<br>MPa<br>MPa |
| mbient Desig<br>Properties at<br>Allowable Str<br>Yield Stress :<br>Tensile Strer<br>hermal Expans<br>urve (C4-      | In - Ambient<br>ress :<br>:<br>:<br>:<br>:<br>:<br>:<br>:<br>:<br>:<br>:<br>:<br>:<br>:<br>:<br>:<br>:<br>:<br>:   | Database<br>160.67 MPa<br>241. MPa<br>414. MPa<br>2.0054 mm/t n       | User<br>MPa<br>MPa<br>MPa         | Exceptional Allowable St<br>Modulus of Elasticity :<br>Specific Gravity | Da<br>tress : 228<br>2.0 | atabase<br>3.95 MPa<br>035e +00<br>7.850 | User<br>MPa<br>MPa |
| mbient Desig<br>Properties at<br>Allowable Str<br>Yield Stress :<br>Tensile Strer<br>hermal Expans<br>urve (C4-<br>M | n<br>- Ambient<br>ress :<br>:<br>:<br>:<br>:<br>:<br>:<br>:<br>:<br>:<br>:<br>:<br>:<br>:<br>:<br>:<br>:<br>:<br>: | Database<br>160.67 MPa<br>241. MPa<br>414. MPa<br>2.0054 mm/t n<br>-2 | User<br>MPa<br>MPa<br>MPa<br>nm/m | Exceptional Allowable St<br>Modulus of Elasticity :<br>Specific Gravity | Da<br>bress : 220<br>2.0 | atabase<br>3.95 MPa<br>035e +00<br>7.850 | User<br>MPa<br>MPa |

Product : Seamless Pipe Symbolic Name : SA 106GRB Class : Carbon Steel Numeric Name/UNS No. : K03006 Norm : ASME II Chamber No. : 1

- ノズル (H) の追加
  - 1. ツールバーにあるノズルボタンをクリックします。

| 沉 |
|---|
|---|

2. "Nozzle のプロパティ"ダイアログの Nozzle Neck タブを開き、上部側面に位置 するノズルを追加します。以下のパラメータの入力を行います。

|                                                                                                    | rial   Bolt Material                                                                                                    |                                                                                                    |                                              |
|----------------------------------------------------------------------------------------------------|----------------------------------------------------------------------------------------------------|----------------------------------------------------------------------------------------------------|----------------------------------------------|
| Process     Shell I     Manhole     With Blind Flange     Instrument                                                                             | inlet Tag<br>Dutlet Designatio<br>ide inlet Notes                                                                                                  | on H  Manhole                                                                                                    |                                              |
| Characteristics Pipe Standard Diameter Nominal NPS External Tinternal Schedule Flange P, Max Corrosion Allowance Tolerance Weld joint efficiency | Reinforcement Size<br>Extra thk.<br>Height<br>Angle [B]<br>Weld Size<br>Outward nozzle weld [1]<br>Outer nozzle weld [2]<br>Inward Nozzle weld [3] | 35 mm       With or Without R-P         100 mm       Use of the second second sec | ad<br>mm<br>Weld [1]<br>Weld [2]<br>Weld [3] |
| Location<br>Vessel Boot Noz<br>Location 3485 mm                                                                                                  | Projection<br>External [D] 350 m<br>Internal [P] mm                                                                                                | Mm Piping<br>External Diameter<br>Thickness<br>Goose                                                                                                    | mm                                           |

Nozzle Type 枠内

Nozzle Type : Manhole

Manhole を選択すると、Local Loads タブの代わりに Bolt Material タブが挿入されます。

Identification 枠内 Tag:H Designation:Manhole

Characteristics 枠内 Pipe Standard : ASME Diameter : Nominal, NPS 20 Thickness 20 mm に設定

Reinforcement 枠内 Self Reinforcing を選択

Reinforcement Size 枠内 Extra thk. : 35 mm Thickness : 100 mm Angle : 45°

Location 枠内 Location:3485 mm Orientation:60°

Projection 枠内 External:350 mm 3. Standard Flange タブを開き、以下のパラメータの入力を行います。

| A CONTRACTOR OF THE            | ge            | Welded           |      |                      |          |                   |   |
|--------------------------------|---------------|------------------|------|----------------------|----------|-------------------|---|
| Without Flange Welding peck WN |               | Flange Standard  | ASME | ASME                 |          |                   |   |
| Туре                           |               | Welding neck WN  | •    | Nominal Diameter     | 20       |                   |   |
| Product                        | Forging       | 1                |      | Symbolic Name        | SA 105   |                   |   |
| Class                          | Carbon        | Steel            | •    | Numeric Name/UNS No. | K03504   |                   |   |
| Norm                           | ASME II       | [                | •    | Chamber No.          | 1 -      |                   |   |
| Apply AS                       | ME Section II | I Part D Note G5 |      | Pressure             | 0.9 MPa  | 0                 |   |
| Material N                     | Iormalized    |                  |      | Design Temperature   | 180. °C  | ]                 |   |
| Produced                       | to Fine Grai  | n Practice       |      | Specific Gravity     | 7.850    | User Defined      |   |
| Impact te                      | sted          |                  |      | Temperature          | 1        |                   |   |
| Apply Def                      | ault Material |                  |      | 1.5                  | <u>_</u> | -1.               |   |
| CS/CS AS                       | ME VIII div : | 1 Shell          |      | -                    | A        | pply Default Data |   |
| Rating                         |               |                  |      | Option               |          |                   |   |
| 150                            |               |                  |      | Facing               | Finish   |                   | Ť |
| Bolting                        |               |                  |      |                      |          |                   |   |
|                                | ()<br>I       | so               |      | O UNC                |          |                   |   |
| Miscellan                      | eous          |                  |      |                      |          |                   |   |
| Blind Flan                     | ge            |                  |      | Gasket               |          |                   |   |
|                                |               |                  |      |                      |          |                   |   |
|                                |               |                  |      |                      |          |                   |   |

With Flange を選択 Welded にチェック Flange Standard : ASME Type : Welding neck WN Nominal Diameter : 20 Product : Forging Symbolic Name : SA 105 Class : Carbon Steel Numeric Name/UNS No. : K03504 Norm : ASME II 4. Material タブを開き、Apply Default Material フィールドに以下のパラメータ を入力します。

| ZZIE NECK                                                                             | Standard Flar                                                                   | ige Material              | Bolt Mat                          | erial                                                                   |                    |                    |
|---------------------------------------------------------------------------------------|---------------------------------------------------------------------------------|---------------------------|-----------------------------------|-------------------------------------------------------------------------|--------------------|--------------------|
| Material Requ                                                                         | uest                                                                            |                           |                                   |                                                                         |                    |                    |
| Product                                                                               | Plate                                                                           |                           |                                   | Symbolic Name                                                           | SA516GR60          |                    |
| Class Carbon Steel 🔻                                                                  |                                                                                 | Numeric Name/UNS No.      | K02100                            |                                                                         |                    |                    |
| Norm                                                                                  | ASME II                                                                         |                           | -                                 | Chamber No.                                                             | 1 -                |                    |
| Apply ASI                                                                             | ME Section II P<br>Normalized<br>I to Fine Grain F<br>ault Material             | art D Note G5<br>Practice |                                   | Use UG-20(f)                                                            | Temperature        |                    |
| CS/CS AS                                                                              | SME VIII div 1                                                                  | •                         | Shell                             | •                                                                       | Apply Defau        | lt Data            |
| Ambient De<br>Properties                                                              | isign<br>at - Ambient                                                           | Parala                    |                                   |                                                                         | Dut                |                    |
| Ambient De<br>Properties a<br>Allowable                                               | sign<br>at - Ambient<br>Stress :                                                | Database                  | User                              | Exceptional Allowable St                                                | Database           | User MPa           |
| Ambient De<br>Properties of<br>Allowable<br>Yield Stree                               | sign<br>at - Ambient<br>Stress :<br>ss :                                        | Database                  | User<br>MPa<br>MPa                | Exceptional Allowable St<br>Modulus of Elasticity :                     | Database<br>ress : | User<br>MPa<br>MPa |
| Ambient <u>De</u><br>Properties a<br>Allowable<br>Yield Stres<br>Tensile St           | sign<br>at - Ambient<br>Stress :<br>ss :<br>rength :                            | Database                  | User<br>MPa<br>MPa<br>MPa         | Exceptional Allowable St<br>Modulus of Elasticity :                     | Database<br>ress : | User<br>MPa<br>MPa |
| Ambient De<br>Properties a<br>Allowable<br>Yield Stres<br>Tensile St<br>Thermal Expa  | sign<br>at - Ambient<br>Stress :<br>ss :<br>rength :<br>ansion                  | Database                  | User<br>MPa<br>MPa<br>MPa         | Exceptional Allowable St<br>Modulus of Elasticity :<br>Specific Gravity | ress :             | User<br>MPa<br>MPa |
| Ambient De<br>Properties a<br>Allowable<br>Yield Stree<br>Tensile Str<br>Thermal Expa | sign<br>at - Ambient<br>Stress :<br>ss :<br>rength :<br>ansion<br>Material Data | Database                  | User<br>MPa<br>MPa<br>MPa<br>mm/m | Exceptional Allowable St<br>Modulus of Elasticity :<br>Specific Gravity | ress :             | User<br>MPa<br>MPa |

Code : CS/CS ASME VIII div 1 Type : Shell

Apply Default Data ボタンをクリックして、OK ボタンをクリックします。

ステップ3 – ブラケットサポートのモデル化

1. ツールバーにある Insert Support ボタンをクリックします。

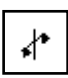

2. "Support Type"ダイアログにおいて Brackets を選択して OK をクリックします。

| Brackets           |                              |
|--------------------|------------------------------|
| or derive to:      |                              |
| ) Vessel on skirt. | Should be inserted           |
| Guides f           | or vertical vessels on skirt |
| Dist. mm Si        | tiffness daN/mm              |

3. "Support のプロパティ"ダイアログにおいて Brackets タブを選択して以下のパ ラメータを入力します。

| Design Method      | 6         |                            |        |                                                    |
|--------------------|-----------|----------------------------|--------|----------------------------------------------------|
| Bracket            |           | Strength of Materials      | •      |                                                    |
| Local Load Method  |           | WRC B 107 Attachment: 2002 | 2-10 🔻 |                                                    |
| Geometry           |           | Base Plate                 |        |                                                    |
| Standard User      | Defined 👻 | Length [L]                 | 265 mm | . ХА                                               |
| Quantity           | 2 👻       | Thickness [E]              | 30 mm  | XB , D                                             |
| Location / TL [P]  | 3278 mm   | Width [T]                  | 840 mm |                                                    |
| Orientation of 1st | 10 °      | Distance [D]               | 230 mm |                                                    |
| Gusset             |           | Support beam               |        |                                                    |
| Spacing [B]        | 460 mm    | Width [F]                  | 300 mm |                                                    |
| Thickness [A]      | 22 mm     | Elevation                  | mm     |                                                    |
| Height [H]         | 500 mm    |                            |        |                                                    |
| Wear Plate         |           | Bolting                    |        |                                                    |
| Width              | 880 mm    | ISO, Root Area             | •      | ASD method                                         |
| Height             | 580 mm    | Diameter                   |        | <ul> <li>LRFD method</li> <li>No method</li> </ul> |
| Thickness          | mm        | Quantity                   | 0      | Ratio tensile/shear                                |
|                    |           | Corrosion                  | mm     | Friction Factor                                    |
| Support Type       |           | Bolthole Diameter          | mm     |                                                    |
| Use Brackets       |           |                            |        |                                                    |

Design Method 枠内

Bracket : Strength of Materials

Local Load Method : WRC B 107 Attachment: 2002-10

Geometry 枠内

Standard : User Defined Quantity : 2 Location / TL : 3278 mm Orientation of 1st : 10° Gusset 枠内 Spacing:460 mm Thickness:22 mm Height:500 mm

Base Plate 枠内 Length : 265 mm Thickness : 30 mm Width : 840 mm Distance : 230 mm

Support Beam 枠内 Width: 300 mm

Wear Plate 枠内 Width:880 mm Height:580 mm 4. "Support のプロパティ"ダイアログにおいて Material タブを選択して、Apply Default Material フィールドに以下のパラメータを入力します。

|                                                                                                  |                                                  |                                                 |                           | 12                                                                        |                                   | 5          |
|--------------------------------------------------------------------------------------------------|--------------------------------------------------|-------------------------------------------------|---------------------------|---------------------------------------------------------------------------|-----------------------------------|------------|
| Product                                                                                          | Plate                                            |                                                 | •                         | Symbolic Name                                                             | A516GR60                          | •]         |
| Class Carbon Steel Norm ASME II                                                                  |                                                  | -                                               | Numeric Name/UNS No.      | 02100                                                                     | •]                                |            |
|                                                                                                  |                                                  | •                                               | Chamber No.               | •                                                                         |                                   |            |
| Apply ASME Si<br>Material Norm<br>Produced to F<br>Apply Default I                               | ection II P<br>alized<br>ine Grain I<br>Material | Part D Note G5                                  | 25                        | Use UG-20(f)                                                              | Temperature                       |            |
| CS/CS ASME \                                                                                     | VIII div 1                                       | •                                               | Shell                     | •                                                                         | Apply Default                     | Data       |
|                                                                                                  |                                                  |                                                 |                           |                                                                           | A contract of the second second   |            |
| Allowable Stres<br>Yield Stress :                                                                | ss :                                             | 147.33 MPa<br>221. MPa                          | MPa<br>MPa                | Exceptional Allowable Stre<br>Modulus of Elasticity :                     | 209.95 MPa<br>2.0235e+00          | MPa<br>MPa |
| Allowable Stres<br>Yield Stress :<br>Tensile Strengt                                             | ss:<br>th:                                       | 147.33 MPa<br>221. MPa<br>414. MPa              | MPa<br>MPa<br>MPa         | Exceptional Allowable Stre                                                | 209.95 MPa<br>2.0235e+00          | MPa<br>MPa |
| Allowable Stress<br>Yield Stress :<br>Tensile Strengt<br>Thermal Expansion                       | ss :<br>th :<br>n 2.<br>-2-2) C4-2               | 147.33 MPa<br>221. MPa<br>414. MPa<br>0192 mm/r | MPa<br>MPa<br>MPa<br>mm/m | Exceptional Allowable Stre<br>Modulus of Elasticity :<br>Specific Gravity | 209.95 MPa<br>2.0235e+0C<br>7.850 | MPa        |
| Allowable Stress<br>Yield Stress :<br>Tensile Strengt<br>hermal Expansion<br>Curve (C4-9-<br>Mat | ss :<br>th :<br>-2-2) C4-2<br>terial Data        | 147.33 MPa<br>221. MPa<br>414. MPa<br>0192 mm/r | MPa<br>MPa<br>MPa<br>mm/m | Exceptional Allowable Stre<br>Modulus of Elasticity :<br>Specific Gravity | 209.95 MPa<br>2.0235e+0C<br>7.850 | MPa<br>MPa |

Code : CS/CS ASME VIII div 1 Type : Shell

Apply Default Data ボタンをクリックして、OK ボタンをクリックします。

5. OK ボタンを押して "Support のプロパティ"ダイアログを閉じます。 ブラケットは、スケッチ画面 (sketcher) には1つしか表示されませんが、3D レ ンダリングビューには設定された数だけ表示されます。

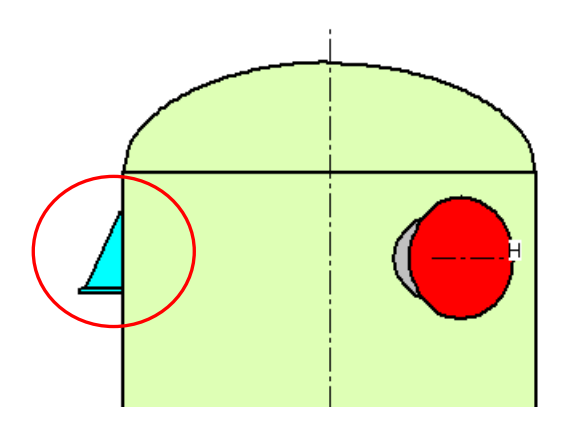

スケッチ画面 (sketcher) でのブラケットの表示

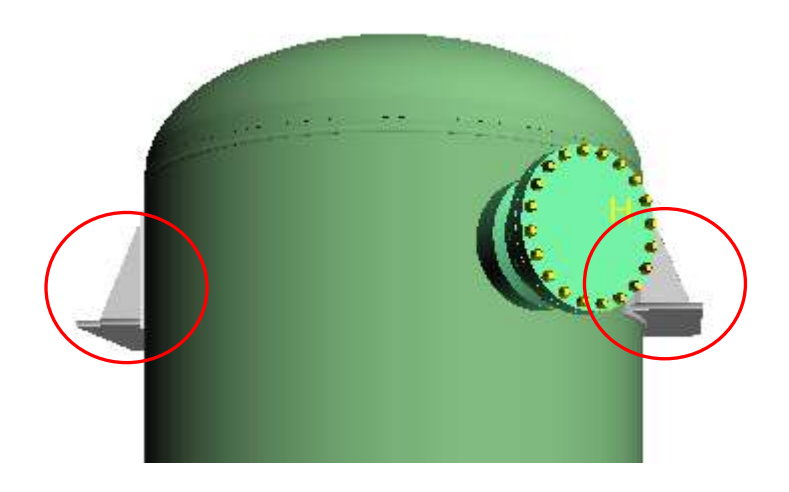

3D レンダリングビューでのブラケットの表示

6. メニューの File > Save を選択して (またはツールバーにある Save the Item File ボタンをクリックして)、これまでに作成したデータを保存します。

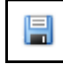

### IV. 計算の実行

- 強度計算
  - 1. ツールバーにある Strength Calculation ボタンをクリックします。

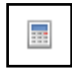

計算実行中であることを示すダイアログが表示されます。

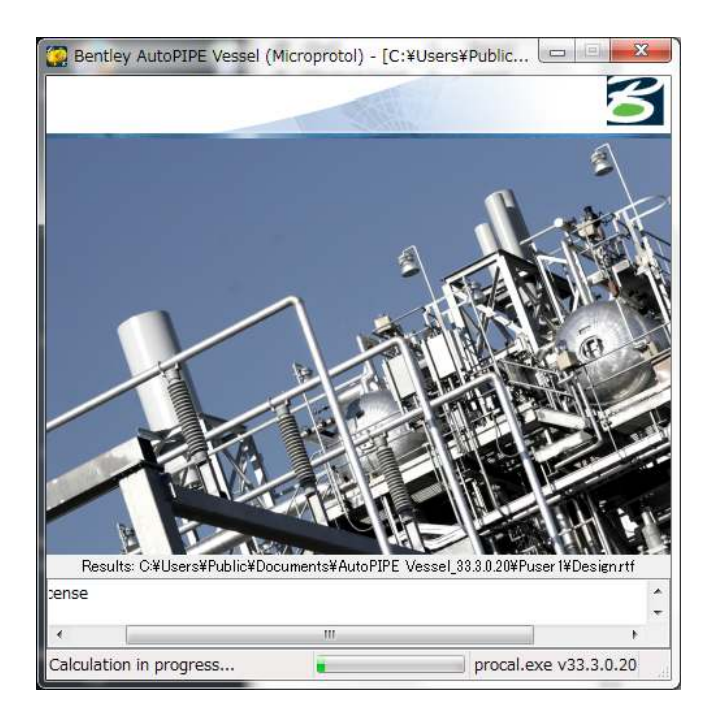

計算が終了すると、3D レンダリングビュー内の容器が赤色で表示されます。

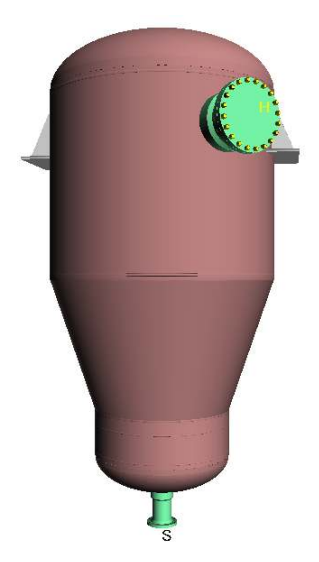

2. 詳細な計算結果を見る前に、左下にあるウィンドウのツリービュー機能を使用して、 主な結果を容易に確認することができます。

| File | Edit Insert                           | Execu                 | ite View Brov<br>김도 다 꼽 ᇔ |
|------|---------------------------------------|-----------------------|---------------------------|
| Cor  | monent                                |                       |                           |
| 65   | Shell                                 | 3                     | Barrel                    |
| a    | Shell                                 | 3                     | Barrel                    |
| a    | Cone                                  | 3                     | Cone                      |
| ø    | Shell                                 | 3                     | Barrel                    |
| -Q-  | Elliptical head                       | 3                     | Head                      |
| -0-  | Elliptical head                       | 3                     | Head                      |
| Ŧ    | Nozzles                               | S                     | Outlet                    |
| -    | Nozzles                               | н                     | Manhole                   |
| 4    | Brackets                              |                       |                           |
|      |                                       |                       |                           |
| •    | m<br>Results - 1<br>當 Geom<br>當 Nozzl | item :<br>netry<br>es | 8102                      |

3. ツリーを選択して表示されるウィンドウ上の Show Selected Report Calculation Detail ボタンを押すと、選択箇所だけに対応したレポートが表示されます。

| Nozzles |                           |           |           |           |          |             |           | X     |
|---------|---------------------------|-----------|-----------|-----------|----------|-------------|-----------|-------|
| Tag mm  | Ext. Diam.                | Length    | Thickness | Pad Width | Pad Thic | Self Height | Self Thic | Class |
| 🖶 s     | 219.1000                  | 400.0000  | 18.26000  |           |          | 100.0000    | 20.00000  | 150   |
| 🐨 н     | 508.0000                  | 350.0000  | 20.00000  |           |          | 100.0000    | 35.00000  | 150   |
|         |                           |           |           |           |          |             |           |       |
|         |                           |           |           |           |          |             |           |       |
| •       |                           |           |           | i<br>     | i.       |             |           | •     |
| Show    | Selected Report Calculati | on Detail | $\supset$ |           |          |             | 0         | К     |

### V. 結果の確認

- 詳細な計算結果の表示
  - 1. ツールバーにある View Calculation Result ボタンをクリックします。

# ×

- 2. 表示される結果の確認後にドキュメントを閉じます。
- 3. AutoPIPE Vessel メニューの File > Save を選択してデータを保存します。

- 図面の表示
  - 1. ツールバーにある Generate Drawing ボタンをクリックします。

| F |  |
|---|--|
|---|--|

2. Drawing ダイアログが表示されます。希望する描画フォームのタイプと言語を選択 します。

| Original                                                                                                    |                     |                                             |
|----------------------------------------------------------------------------------------------------|---------------------|---------------------------------------------|
| Setting Plan and Initial F                                                                                                    | lat View            | Drawing No                                  |
| Component Drawings                                                                                                    | 5                   |                                             |
| Generic File Name                                                                                                    | C:¥Users¥Public¥Doc | cuments¥AutoPIPE Vessel_33.3.0.20¥Examples¥ |
| Select Overplot                                                                                                    |                     |                                             |
| Add to Original                                                                                                    |                     |                                             |
| Add Nozzle Evolution                                                                                                    |                     | Add Gusset Evolution                        |
| Add Nozzle Orientation                                                                                                    |                     | Add Gussets                                 |
| Bill of Material                                                                                                    |                     |                                             |
| Choose Original                                                                                                    |                     |                                             |
|                                                                                                    |                     |                                             |
| Build-up                                                                                                    |                     |                                             |
| anguage                                                                                                    | EN - English        | Display                                     |
| Font Name                                                                                                    | Arial               | Tangent Lines                               |
| Griendine (                                                                                                    | Riidi               | Welding Lines                               |
| Inits                                                                                                    | MPa, Deg C, Kg      | Shell Dimensions                            |
| Jnit System                                                                                                    | mm                  | All Tubes Shown in Layout                   |
| Format                                                                                                    | A0 🔻                | Engineering Drawing                         |
|                                                                                                    | тма.                | Flange and companion flange                 |
| ✓ Dimensions According to T                                                                                                    | Here and a          | 3D Without Internal Parts                   |
| Dimensions According to T                                                                                                    |                     |                                             |
| Dimensions According to T     Oreate Excel Nozzle Table     Eirst Angle Projection                                                          |                     | 2D With Ladders, Platforms                  |
| Dimensions According to T     Dimensions According to T     Create Excel Nozzle Table     First Angle Projection     Third Angle Projection |                     | 2D With Ladders, Platforms                  |

エクセルにエクスポートしたい場合は、Create Excel Nozzle Table にチェックを付けます。

3. Drawing ダイアログの OK ボタンを押します。

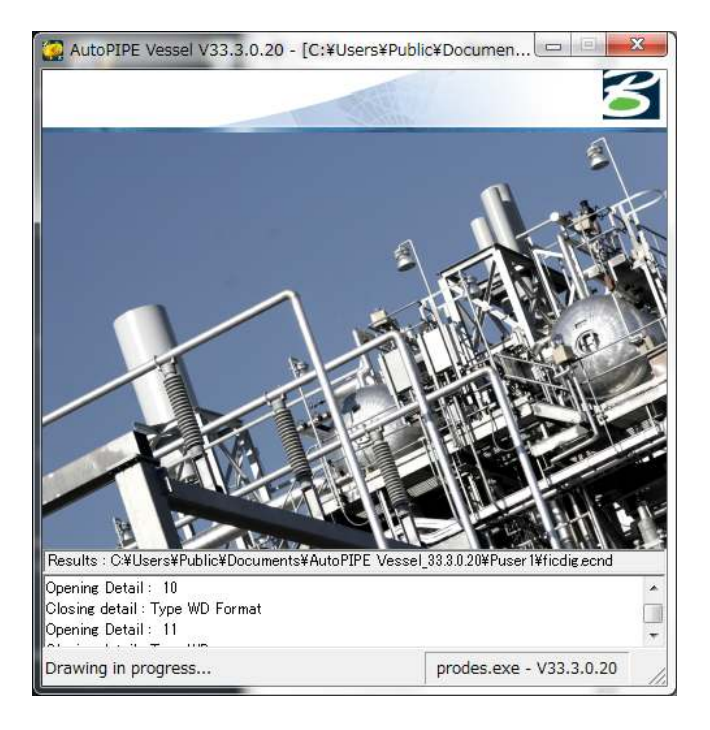

描画作成中であることを示す以下のダイアログが表示されます。

 メニューの Execute > View Drawing を選択して CAD ソフトを起動します。下記 は、CAD ソフトとして MicroStation V8i が指定されている時の MicroStation DGN ビューワによる図面表示です。

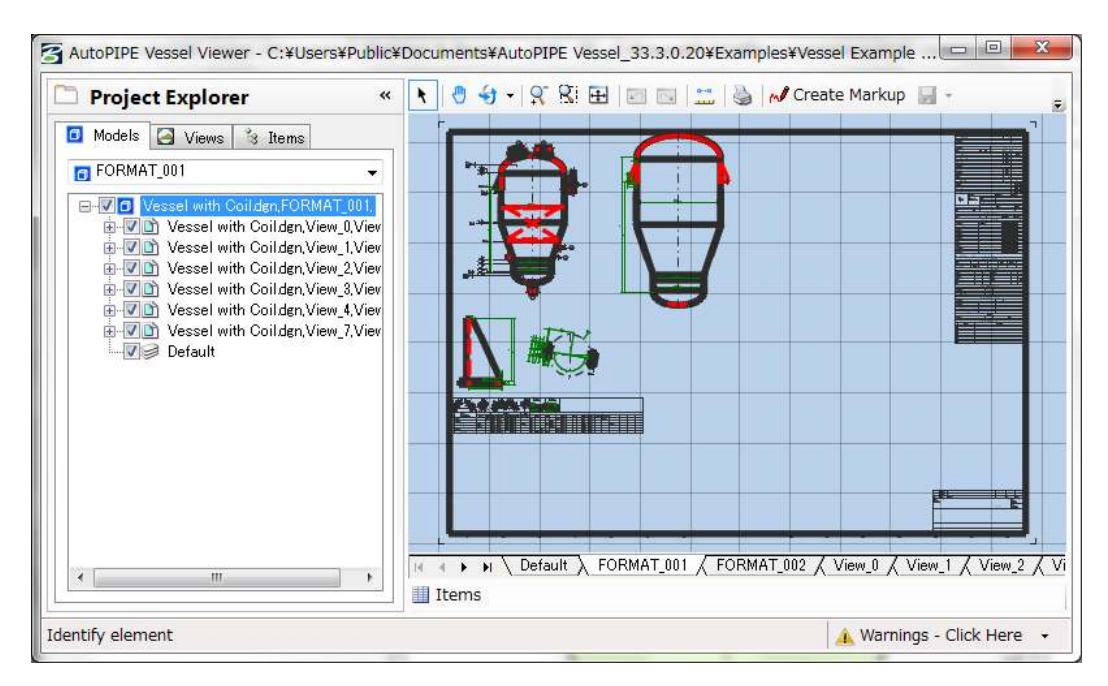

使用する CAD ソフトの選択は、メニューの File > Preference を選択して開く "Preference のプロパティ" ダイアログの CAD Software Name で指定することが できます。

- BOM (部品表) と見積り
  - 1. ツールバーにある Cost Estimation Bill of Materials ボタンをクリックします。

| \$ |  |
|----|--|
| ŵ  |  |

## AutoPIPE Vessel (Microprotol) Estimate ダイアログが開きます。

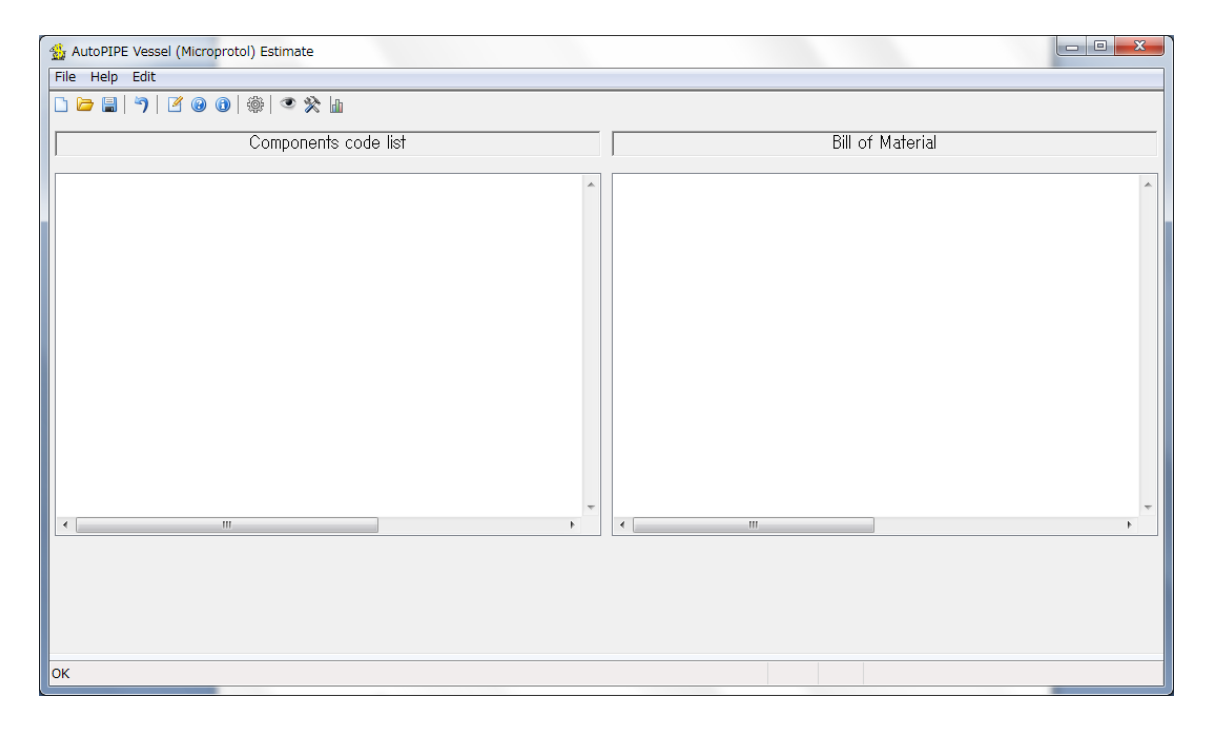

2. AutoPIPE Vessel (Microprotol) Estimate ダイアログの Create a New Item File ボタンをクリックします。

|  |   | _ |   |  |
|--|---|---|---|--|
|  |   |   | 4 |  |
|  |   |   |   |  |
|  |   |   |   |  |
|  |   |   |   |  |
|  | - | - | - |  |

3. Bill of Material ダイアログで From existing AutoPIPE Vessel file (emvd) を選 択して OK ボタンを押します。

| Bill of Material                                        | ×             |
|---------------------------------------------------------|---------------|
| From existing AutoPIPE Vessel     Manually from scratch | l file (emvd) |
| Cancel                                                  | ОК            |

4. "開く"ダイアログで TutorialModel2.emvd を選択して、開くボタンを押します。

|                                               | 11                       | ×                            |  |
|-----------------------------------------------|--------------------------|------------------------------|--|
| 🚱 🔵 🗢 📕 « AutoPipe 🕨 AutoPIPE Vessel 🕨 data 🕨 | ★ dataの検索                | Q                            |  |
| 整理 ▼ 新しいフォルダー                                 | 877 \star [              | 0                            |  |
| □ ライブラリ ▲ 名前 ▲                                | 更新日時                     | 種類                           |  |
| ◎ ドキュメント ◎ TutorialModel2.emvd                | 2015/04/23 18:38         | AutoPIPE                     |  |
| ■ ピクチャ                                        |                          |                              |  |
|                                               |                          |                              |  |
|                                               |                          |                              |  |
| 1 コンピューター                                     |                          |                              |  |
| 🏭 OS (C:)                                     |                          |                              |  |
|                                               |                          |                              |  |
| + 4 IIII                                      | 1                        | •                            |  |
| ファイル名( <u>N</u> ): TutorialModel2.emvd        | ✓ AutoPIPE Vessel data(* | AutoPIPE Vessel data(*.emv 👻 |  |
|                                               | 開<(0) ▼ キャ               | >ชม ]                        |  |

5. AutoPIPE Vessel (Microprotol) Estimate ダイアログ内に BOM が与えられます。 この BOM にはモデル内の部品と部品サイズが含まれています。

| AutoPIPE Vessel (Micr                                                                                                    | roprotol) Estimate |                  |       |                                                                                                    |                        |                    |  |
|----------------------------------------------------------------------------------------------------|--------------------|------------------|-------|----------------------------------------------------------------------------------------------------|------------------------|--------------------|--|
| File Help Edit                                                                                                    |                    |                  |       |                                                                                                    |                        |                    |  |
| 🗅 🗁 🗐 💙 🛛 🖉 🎯                                                                                                    | ) 🕜 🍥 🏐 🖉          | lata             |       |                                                                                                    |                        |                    |  |
| Components code list                                                                                                    |                    |                  |       | Bill of Material                                                                                                    |                        |                    |  |
| Observation         Operation           100         Bundle           101         Bundle           105         Durmy Tube sheet           201         Stationary Tubesheet           200         Lifting lues           201         Stationary Tubesheet           201         Floating Tubesheet           201         Shating hers           201         Shating hers           201         Shating hers           201         Shating hers           201         Shating hers           201         Shating hers           201         Shating hers           201         Shating hers           2010         Shating hers           2011         The Rods           2010         Floating hers           2010         Shating hers           2010         Shating hers           2010         Floating hers           2010         Floating hers           2010         Floating hers           2010         Floating hers           2010         Floating hers           2010         Floating hers           2010         Floating hers           2010         Floati | nalo<br>et         |                  |       | Descendents         Shellide           30.00         Shellide           31.05         Barrel           31.06         Barrel           31.07         Barrel           31.07         Barrel           31.07         Barrel           30.08         Name Pitel           30.09         Name Pitel           30.00         Name Pitel           30.01         Hance Pitel           30.02         Nozete Neck           H         Nozete Neck           H         Nozete Neck           H         Nozete Neck           H         Nozete Neck           H         Nozete Neck           H         Nozete Neck           H         Nozete Neck           H         Dolt Gaskets           55.01         Gussets           93.01         Painting           93.01         Painting | Bracket<br>S<br>H<br>H | *                  |  |
| Unit System                                                                                                    | SI                 | Job Tag          |       | Date                                                                                                    | 23/04/2015             |                    |  |
| Customer                                                                                                    | Example            | Bid closing date |       | Revision                                                                                                    | 2                      |                    |  |
| Company name                                                                                                    |                    | Item Tag         | B1 02 | Туре                                                                                                    | Pressure Vessel        |                    |  |
| Requisition number                                                                                                    |                    | Author           |       | Quantity                                                                                                    | 1                      |                    |  |
| ок                                                                                                    | _                  |                  |       |                                                                                                    | NameC:¥tmngWorkDirec¥A | Autoa¥TutorialMode |  |

AutoPIPE Vessel (Microprotol) Estimate ダイアログの BOM 内の各部品をダブ ルクリックすると、更に詳しい情報を表示させることができます。各部品に対す る単価 (unit price)、取得原価 (purchase cost) および実務下請契約費 (task sub contract cost) をカスタマイズすることができます。